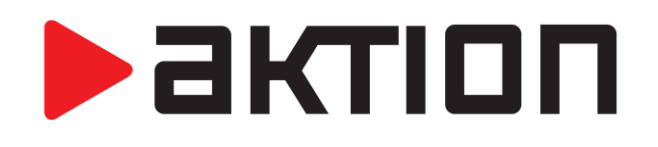

## **AKTION CONNECTOR**

# POPIS FUNKCÍ A NÁVOD

Podpora zařízení eSeries a Cloud Verze 3.1

www.aktion.cz

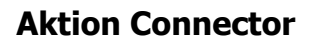

Jednoduchá aplikace pro základní přiřazení IP adresy hardwaru Aktion. Verze 3.1 obsahuje nové funkce pro nastavení parametrů zařízení řady e-Series.

#### Novinky ve verzi 3.1

- Detekce zařízení KM/E -1M
- Opravy RES
- Zašednutí pole pro zadávání IP adresy, když je vybrána volba DHCP
- Možnost nastavení IP adresy zařízení jiného rozsahu pokud je v síti viditelné
- Nastavení snímačů eSeries na komunikační server eBox

Poznámka: Pro spuštění aplikace Aktion.Connector je vyžadován .NET Fremework 2.0! Bývá součástí pravidelných aktualizací MS Windows, popř. je ke stažení samostatně na stránkách společnosti Microsoft.

#### Seznam podporovaného hardware:

- kontroléry: KSC/E, KMC/E
- terminály: TSC/E, TSC-3xx, TSC-5xx
- eSeries: eBox, eXpander, eReader, eSmartReader

#### Charakteristika:

- umožňuje vyhledání všech zařízení Aktion v datové síti
- umožňuje základní přiřazení IP adresy, brány a masky v rozsahu vnitřní sítě pomocí MAC adresy zařízení,
- nevyžaduje znalosti ARP ani příkazů TELNETu v prostředí MS DOS
- moderní design, uživatelsky přívětivá aplikace
- u verze Microsoft Windows Vista a vyšší nabídne volnou IP adresu, u Windows XP je nutné ji znát

#### Získání SW:

 aplikace je umístěna na stránkách technické podpory Assist@nt v menu Software a licence – Ke stažení (pouze pro EFG, distributory a dealery)

#### Ke stažení Obchod a marketing Obchodní agenda TPC/E a TPC/E/FP image Technická podpora ufdprep.exe utilita - slouží k naformátování CF karty před nahráním image. TPC/E image - soubor slouží pro nahrání CF paměti terminálu. Software a licence TPC/E/FP image - soubor slouží pro nahrání CF paměti terminálu. Licence software Objednávky k licencím Aplikace > Aktualizace online Aktion Connector - aplikace pro přiřazení IP adresy hardwaru (místo ARP a Telnet). Ke stažení Aktion Designer 3.0 - slouží pro návrh identifikačních systémů Aktion a Astris. Licence Aktion.NEXT

актіоп

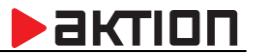

### Postup konfigurace IP adresy:

- 1) Spusťte aplikaci z daného umístění
- 2) Klikněte na tlačítko "Spustit". V případě potíží, použijte tlačítko "Uložit", a soubor spusťte z pevného disku jako lokální administrátor.

| •                    | AktionConnector                 | - 🗆 🗙              |
|----------------------|---------------------------------|--------------------|
| – Hledané zařízení – |                                 |                    |
| Síťové rozhraní      | Síť Ethemet (Realtek PCIe GBE F | amily Controller 🗸 |
| MAC adresa           |                                 |                    |
| IP adresa            |                                 |                    |
| 3.0.0.0              | Vyhledat HW Další               | Zavřít             |

- 3) Zadejte MAC adresu zařízení, které potřebujete konfigurovat ve formátu
  - a. xx:xx:xx:xx:xx:xx
  - b. xx-xx-xx-xx-xx
  - C. XXXXXXXXXX

Pozn: MAC adresa je uvedena na boxu zařízení ve spodní části na štítku a také je nalepena uvnitř zařízení po odmontování krytu. Je tedy vhodné si MAC adresu poznamenat a před vlastní montáží zařízení.

- 4) Síťové rozhraní pokud si nejste jisti, které zvolit, je možné postupně procházet všechna síťová rozhraní. Zpravidla bývá na počítači jedno.
- 5) Nebo stiskněte tlačítko "**Vyhledat HW**", Connnector prohledá dostupné rozsahy sítí a nabídne seznam nalezených zařízení Aktion (vyčkejte na doběhnutí zeleného ukazatele skenování sítě)

Pozn: V případě nalezení zařízení AKTION v jiném rozsahu je třeba pro jeho další konfiguraci mít připojený svůj PC do stejného rozsahu sítě!

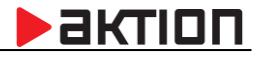

| MAC adresa        | IP adresa       | Тур     | Firmware | Síťové rozhraní | ^ |
|-------------------|-----------------|---------|----------|-----------------|---|
| 0-80-A3-A4-2E-85  | 192.168.100.177 | eReader | 6.90     | Sit' Ethemet    |   |
| 0-80-A3-93-50-EF  | 192.168.120.11  | eReader | 6.90     | Sit' Ethernet   |   |
| 0-80-A3-97-B0-D0  | 192.168.120.16  | eReader | 6.90     | Sit' Ethernet   |   |
| 0-80-A3-93-4D-9F  | 192.168.120.12  | eReader | 6.90     | Sit' Ethernet   |   |
| 0-80-A3-93-4D-A4  | 192.168.120.17  | eReader | 6.90     | Sit' Ethernet   |   |
| 0-80-A3-93-7D-62  | 192.168.120.14  | eReader | 6.90     | Sit' Ethemet    |   |
| 0-20-4A-B4-BA-23  | 192.168.100.117 | eBox    | 247.0.3  | Sit' Ethemet    |   |
| 0-80-A3-93-7D-30  | 192.168.120.19  | eReader | 6.90     | Sit' Ethernet   |   |
| 0-80-A3-93-4D-FC  | 192.168.120.15  | eReader | 6.90     | Sit' Ethernet   |   |
| 0-80-A3-93-7D-43  | 192.168.120.18  | eReader | 6.90     | Sit' Ethernet   |   |
| 0-80-A3-93-6D-ED  | 192.168.120.10  | eReader | 6.90     | Sit' Ethernet   |   |
| 0-80-A3-97-B1-2B  | 192.168.120.20  | eReader | 6.90     | Sit' Ethernet   |   |
| 0-80-A3-93-7B-87  | 192.168.120.13  | eReader | 6.90     | Sit' Ethernet   |   |
| )0-80-A3-A4-23-71 | 192.168.120.22  | eReader | 6.90     | Sit' Ethernet   |   |
| 10-50-02-76-04-09 | 192 168 100 21  | KSC I   | 55       |                 | × |
| [                 |                 |         |          | >               | , |
|                   |                 |         |          |                 |   |

V případě připojení HW do různých rozsahů sítí, musíte být pro konfiguraci připojení ve stejném rozsahu!

6) Dvojklikem na dané zařízení se načte a tlačítkem "DALŠÍ" se otevře konfigurační okno, kde provedete nastavení hardware.

|                     | AktionConnector – 🗆 🗙                                   |
|---------------------|---------------------------------------------------------|
| Hledané zařízení    |                                                         |
| Síťové rozhraní     | Sit' Ethemet (Realtek PCIe GBE Family Controller $\lor$ |
| O MAC adresa        | 00-80-A3-A4-2E-85                                       |
| IP adresa           | 192.168.100.177                                         |
| <b>N</b><br>3.0.0.0 | Vyhledat HW Další Zavřít                                |

- 7) V konfiguračním okně vyplníte požadovaná nastavení, v praxi mohou nastat obvykle následující varianty podle typu konfigurovaného zařízení:
  - A. Nastavení připojení snímačů e-Series na Cloud Server s DHCP (automatické přidělení adresy)
  - B. Nastavení připojení snímačů e-Series na Cloud Server s manuálním nastavením IP adresy
  - C. Nastavení připojení eBoxu na aplikační server
  - D. Nastavení připojení snímačů e-Series na eBox
  - E. Nastavení ostatních HW jednotek Aktion na komunikační server

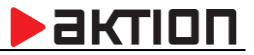

#### A. <u>Nastavení připojení snímačů e-Series na Cloud Server s DHCP (automatickým přidělením adres)</u>

Snímače eSeries jsou továrně nastaveny na CLOUD server a DHCP získání IP adresy. V těchto případech tedy není potřeba na snímači nic nastavovat. Snímač získá adresu automaticky ze síťového prvku, do kterého je připojen. V průběhu provozu může dojít ke změně IP adresy. Snímač bude pracovat vždy s aktuální přidělenou adresou.

#### B. Nastavení připojení snímačů e-Series na Cloud Server s manuálním nastavením IP adresy

V případě, že potřebujete v síti pevně nastavenou adresu pro zařízení eSeries (aktivní prvky neumí přidělovat DHCP), je třeba přepnout na volbu "Použít následující IP adresu" a vyplnit povinné síťové údaje.

| AktionConnector                                                    |                                        |                |                                                                                               |
|--------------------------------------------------------------------|----------------------------------------|----------------|-----------------------------------------------------------------------------------------------|
| Hledané zařízení                                                   |                                        |                |                                                                                               |
| Síťové rozhraní Přip                                               | ojení k místní síti (Realtek RTL)      | 8168C(P)/81 👻  |                                                                                               |
| MAC adresa 00-8                                                    | 0-A3-A4-2C-E0                          |                |                                                                                               |
| IP adresa 192.                                                     | 168.100.118                            |                |                                                                                               |
| Zařízení                                                           |                                        |                |                                                                                               |
| Firmware: 7.5                                                      |                                        | Upload         | Vyplňte <u>povinné</u> položky IP                                                             |
| Síťové rozhraní<br>© Získat IP adresu ze<br>© Použít následující I | serveru DHCP automaticky<br>P adresu — |                | adresa, výchozí brána a Maska<br>podsítě. Dále adresu vašeho<br>DNS serveru, protože zařízení |
| IP adresa                                                          | 192.168.100.118                        |                | eSeries komunikují směrem do                                                                  |
| Výchozí brána                                                      | 192.168.100.104                        | Ziistit volnou | venkovní sítě (internet) a                                                                    |
| Maska podsítě                                                      | 255.255.255.0                          | IP adresu      | předdefinovaného názvu                                                                        |
| IP adresa DNS serveru                                              | 192.168.100.1                          |                | "cloudcom.aktion.cz" na IP                                                                    |
| eSeries                                                            |                                        |                | adresu serveru.                                                                               |
| Pripojení na server.                                               | Aktion.CLOUD                           |                | Ponechte zaškrtnutou volbu                                                                    |
| 💿 Piñpojení na server                                              |                                        |                | provoz na CLOUD serveru                                                                       |
| IP adresa:                                                         | cloudcom.aktion.cz                     |                |                                                                                               |
| Komunikační port                                                   | 80                                     |                |                                                                                               |
| <b>N</b><br>3.1.0.0                                                | Zpět Nastavit                          | Zavřít         |                                                                                               |

Pozn: V případě potřeby lze využít volbu "Zjistit volnou IP adresu. Nová IP adresa je nabídnuta automaticky jako první volná pouze od verze Windows Vista a novější – není nutno ji měnit. U verze Windows XP a starší se nabídne nejvyšší možná, která nebývá zpravidla obsazená. V případě potíží se obraťte na Vašeho správce sítě.

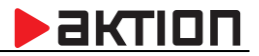

Mohou nastat dvě situace:

a) Po úspěšném nakonfigurování zařízení se objeví následující hlášení:

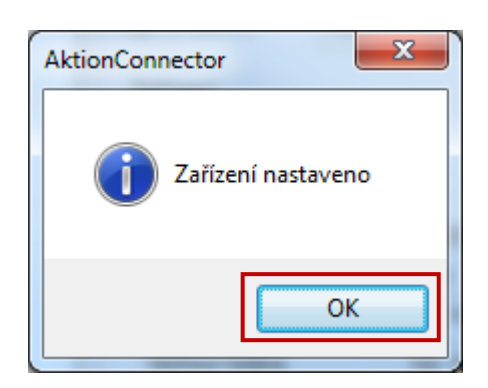

Stiskem tlačítka OK se aplikace Connector ukončí.

b) V případě, že zařízení nekomunikuje, objeví se následující chybové hlášení:

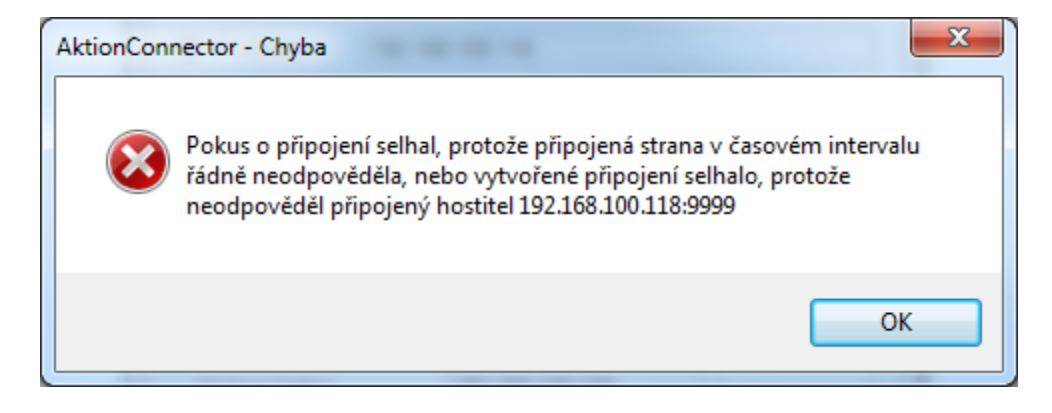

V tomto případě ověřte, zda je zařízení zapnuté, nebo zda je správně zapojený síťový kabel. Pak znovu použijte tlačítko "Nastavit".

#### C. Nastavení připojení eBoxu na aplikační server

Nastavení je určeno pro instalace, kde není používán CLOUD server, ale pro komunikaci se snímači slouží komunikační server eBOX. Ten je připojen do sítě a komunikuje s aplikačním serverem Aktion. Na eBoxu je třeba nastavit vždy dva parametry:

- 1. Vnitřní IP adresu eBoxu z rozsahu sítě zákazníka. Tato adresa **musí být ve firemní síti rezervovaná** pouze pro tento typ zařízení. Tovární adresa zařízení je: 192.168.100.100
- 2. Adresu aplikačního serveru Aktion

Po nastavění těchto dvou parametrů se eBox automaticky identifikuje v SW Aktion a založí se jako "Správce zařízení".

Připojte eBox do datové sítě nebo kříženým kabelem ke svému počítači. Zadejte tovární IP adresu, případně zadejte volbu "Vyhledat".

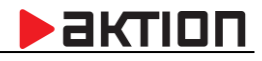

| Hledané zařízení                      |                      |                  |                      | •                 |     |                                 |
|---------------------------------------|----------------------|------------------|----------------------|-------------------|-----|---------------------------------|
|                                       |                      |                  |                      |                   |     |                                 |
| MAC adresa                            | IP adresa            | Тур              | Firmware             | Síťové rozhraní   |     |                                 |
| 00-80-A3-93-4D-9F                     | 192.168.120.12       | eSeries          |                      | Připojení k míst  |     |                                 |
| 00-80-A3-97-B0-D0                     | 192.168.120.16       | eSeries          |                      | Připojení k míst  |     |                                 |
| 00-80-A3-93-7D-62                     | 192.168.120.14       | eSeries          |                      | Připojení k míst  |     |                                 |
| 00-80-A3-93-7D-30                     | 192.168.120.19       | eSeries          |                      | Připojení k míst  |     |                                 |
| 00-80-A3-93-4D-A4                     | 192.168.120.17       | eSenes           |                      | Pripojen i k mist |     |                                 |
| 00-80-A3-93-50-EF                     | 192.168.120.11       | eSeries          |                      | Připojení k míst  |     |                                 |
| 00-80-A3-A4-2C-E0                     | 192 168 100 118      | eSeries          |                      | Připojení k míst  |     |                                 |
| 00-80-A3-97-B1-2B                     | 192.168.120.20       | eSeries          |                      | Připojení k míst  |     |                                 |
| 00-80-A3-93-7B-87                     | 192.168.120.13       | eSeries          |                      | Připojení k míst  |     |                                 |
| 00-80-A3-93-7D-43                     | 192.168.120.18       | eSeries          |                      | Připojení k míst  |     |                                 |
| 00-80-A3-93-6D-ED                     | 192.168.120.10       | eSeries          |                      | Připojení k míst  |     | Vyberte zařízení eBOX, které    |
| 00-03-2D-2B-07-51                     | 192.168.100.100      | eBox             | 2.1 <del>.0.11</del> | Připojoní le míst | +>  | potřebujete nastavovat          |
| 00-50-C2-76-C4-D9                     | 192.168.100.21       | KSC_L            | 5.5                  | Připojení k míst  |     | por esujere nastavovat          |
| 00-09-54-05-00-00                     | 192.168.100.46       | KME_IMB          | A.E                  | Pripojen i k mist |     |                                 |
| 00-00-CZ-76-C3-DA                     | 192.168.100.48       | ISC_E_POE        | 3.0                  | Pripojeni k mist  |     |                                 |
|                                       |                      |                  |                      |                   |     |                                 |
|                                       |                      |                  |                      |                   |     |                                 |
|                                       |                      |                  |                      |                   |     |                                 |
|                                       |                      |                  |                      |                   |     |                                 |
|                                       |                      |                  |                      | Přerušit          |     |                                 |
|                                       |                      |                  |                      |                   |     |                                 |
|                                       |                      |                  |                      |                   |     |                                 |
| AktionConner                          | tor                  |                  |                      | X                 |     |                                 |
| - Aktion connect                      |                      |                  |                      |                   |     |                                 |
| Hledané zařízen                       | 1í                   |                  |                      |                   |     |                                 |
| Síťové rozhraní                       | Připojení k          | místní síti (Rea | ltek RTL             | 8168C(P)/81 -     |     |                                 |
|                                       |                      |                  |                      |                   |     |                                 |
| MAC adresa                            | 00-03-2D-2I          | B-07-51          |                      |                   |     |                                 |
|                                       |                      |                  |                      |                   |     |                                 |
| (@) IP adresa                         | 192.168.10           | 0.100            |                      |                   |     |                                 |
|                                       |                      |                  |                      |                   |     |                                 |
| Zařízení                              |                      |                  |                      |                   |     |                                 |
| Firmware:                             | 2 1 0 11642          |                  |                      | Upload            |     | Zadejte požadovanou IP          |
| riniware.                             | 2.1.0.11042          |                  |                      | Opioda            |     | adresu wýchozí bránu a Masku    |
| - Citlavá razhraní                    |                      |                  |                      |                   |     |                                 |
| Silove rozniani                       |                      | DUICD I          | e. 1                 |                   |     | podsítě. IP adresu DNS serveru  |
| 🔘 Ziskat IP a                         | dresu ze serven      | J DHCP automa    | iticky               |                   |     | vyplňujete v případě že je píže |
| <ul> <li>Použít násl</li> </ul>       | edující IP adres     | iu -             |                      |                   |     |                                 |
| IP adreea                             | 19                   | 2 168 100 100    |                      |                   |     | zadán aplikační server formou   |
| ii duicsd                             | 154                  | 2.100.100.100    |                      |                   |     | NÁZVU. Jinak nemusí být pole    |
| Výchozí brána                         | 193                  | 2.168.100.104    |                      | Zijetit volgou    |     | vyuninčno, případně můžo        |
|                                       |                      |                  | _                    | IP adresu         |     | vypineno, pripadne muze         |
| Maska podsite                         | 20:                  | 0.200.200.0      |                      |                   |     | obsahovat hodnotu 0.0.0.0       |
| IP adresa DNS                         | serveru 0.0          | .0.0             |                      |                   |     |                                 |
|                                       |                      |                  |                      |                   |     |                                 |
| <u>e</u>                              |                      |                  |                      |                   |     |                                 |
| eBox                                  |                      |                  |                      |                   |     |                                 |
| P p p p p p p p p p p p p p p p p p p | a server Aktion (    |                  |                      |                   |     |                                 |
|                                       | 2 001 401 7 401011.0 |                  |                      |                   |     | Zadejte iP adresu nebo NAZEV    |
| Připojení na                          | a server             |                  |                      |                   |     | serveru, kde je nainstalován    |
| IP adrees:                            | 10                   | 2 168 100 122    | _                    |                   |     | anlikační sorver Aktion Bokud   |
| ir duiesa.                            | 13.                  | 2.100.100.122    |                      |                   |     |                                 |
| Komunikační u                         | port 22              | 22               |                      |                   |     | je zadán NÁZEV serveru je       |
| . windrinkdorff                       |                      |                  |                      |                   |     | nutné výše vynlnit IP adresu    |
|                                       |                      |                  |                      |                   |     |                                 |
|                                       |                      |                  |                      |                   |     | DNS serveru !!!!                |
|                                       | Z                    | pět N            | astavit              | Zavřít            |     |                                 |
| 3.1.0.0                               |                      |                  | _                    |                   | J , | Standardní komunikační port     |
|                                       |                      |                  |                      |                   |     | io: 2222                        |
|                                       |                      |                  |                      |                   |     |                                 |

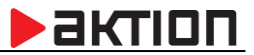

#### D. Nastavení připojení snímačů e-Series na eBox

Varianta **click2use** s připojením snímačů na síťovou kartu eBoxu. Snímače eSeries jsou továrně nastaveny na server eBox (nebo CLOUD) a DHCP získání IP adresy. V těchto případech <u>tedy není potřeba na snímači</u> <u>nastavovat síťové rozhraní</u>. Snímač automaticky získá přidělenu IP adresu ze síťového prvku z eBoxu (rozsah 10.0.0.1 – 10.0.0.253). V průběhu provozu může dojít ke změně IP adresy. Snímač bude pracovat vždy s aktuální přidělenou adresou.

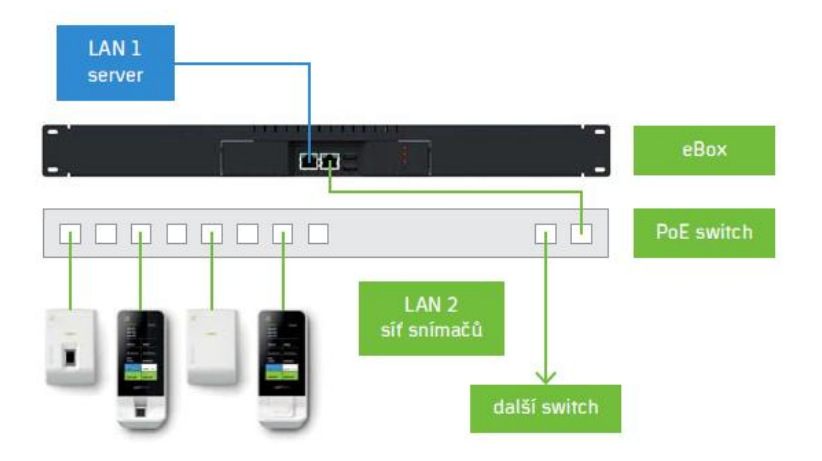

Varianta s připojením snímačů do datové sítě stejného rozsahu. Tato verze vyžaduje, aby v dané síti byla vyhrazena dostatečná **kapacita volných IP adres** pro všechna připojená zařízení eSeries.

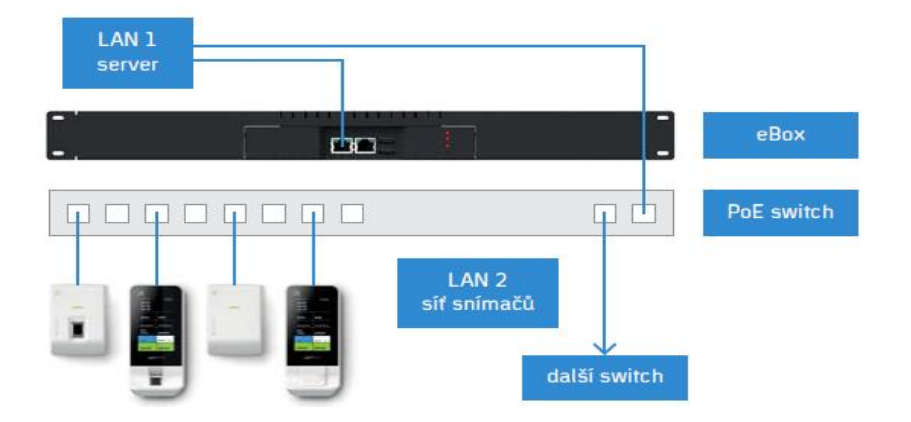

V tomto případě je třeba na snímači provést nastavení síťového rozhraní tak, aby snímače připojené ve společné datové v síti "viděli" správný komunikační server - eBox. Tato varianta může nastat i v případě použití více zařízení eBox v jedné síti, kdy je třeba definovat, ke kterému eBoxu mám být snímač připojen.

Varianta 1 - nastavení na eBox a s automatickým (DHCP) přidělením adresy Varianta 2 - nastavení na eBox s manuální nastavením IP adresy

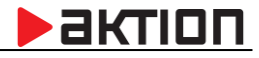

|                                                                                                    | or                                                       |                                                                                                    |                                                                    |                                                                                                    |
|----------------------------------------------------------------------------------------------------|----------------------------------------------------------|----------------------------------------------------------------------------------------------------|--------------------------------------------------------------------|----------------------------------------------------------------------------------------------------|
| lledané zařízení -                                                                                                    |                                                          |                                                                                                    |                                                                    |                                                                                                    |
| Síťové rozhraní                                                                                                    | Pripojer                                                 | n í k místn í síti (Realtek                                                                                                    | RTL8168C(P)/81 👻                                                   |                                                                                                    |
| MAC adresa                                                                                                    | 00-80-A                                                  | 3-A4-2C-E0                                                                                                    |                                                                    |                                                                                                    |
| ) IP adresa                                                                                                    | 192.168                                                  | 8.100.118                                                                                                    |                                                                    |                                                                                                    |
| ařízení                                                                                                    |                                                          |                                                                                                    |                                                                    |                                                                                                    |
| Firmware: 7.                                                                                                    | .5                                                       |                                                                                                    | Upload                                                             |                                                                                                    |
| Síťové rozhraní                                                                                                    |                                                          |                                                                                                    |                                                                    | Zvolte volbu DHCP a snímač                                                                                                    |
| Získat IP adre                                                                                                    | esu ze ser                                               | rveru DHCP automaticky                                                                                                    | /                                                                  | <br>ziskaji adresu přidělenou                                                                                                    |
| Použít násled                                                                                                    | lující IP a                                              | dresu                                                                                                    |                                                                    | automaticky podle sitovend                                                                                                    |
| IP adresa                                                                                                    |                                                          | 192.168.100.118                                                                                                    |                                                                    | DHCP serveru                                                                                                    |
| Výchozí brána                                                                                                    |                                                          |                                                                                                    | Zijetit volpou                                                     |                                                                                                    |
| Maska podsítě                                                                                                    |                                                          | 255.255.255.0                                                                                                    | IP adresu                                                          |                                                                                                    |
| IP adresa DNS se                                                                                                    | erveru                                                   | 0.0.0.0                                                                                                    |                                                                    |                                                                                                    |
|                                                                                                    |                                                          |                                                                                                    |                                                                    |                                                                                                    |
| Nomunikachi ser                                                                                                    | ver                                                      | 132.100.100.123                                                                                                    |                                                                    | Standardní komunikační po                                                                                                    |
| Komunikační por                                                                                                    | rt                                                       | 80                                                                                                    |                                                                    | Standardní komunikační po<br>je: 80                                                                                                    |
| Komunikačni ser<br>Komunikačni por                                                                                                    | rt                                                       | 80<br>Zpět Nasta                                                                                                    | vit Zavřít                                                         | Standardní komunikační po<br>je: 80                                                                                                    |
| Komunikačni ser<br>Komunikačni por<br>                                                                                                    | nt<br>ení na e                                           | Zpět Nasta<br>Box s manuálním n                                                                                                    | vit Zavřít                                                         | Standardní komunikační po<br>je: 80                                                                                                    |
| Komunikační por<br>Komunikační por<br>1.0.0<br>anta 2 - nastave<br>Síťové rozhraní                                                                                                    | nt<br>ení na e                                           | Zpět Nasta<br>Box s manuálním n                                                                                                    | vit Zavřít<br>astavením adresy                                     | Standardní komunikační po<br>je: 80                                                                                                    |
| Komunikačni por<br>Komunikačni por<br>I.O.O<br>Inta 2 - nastave<br>Sitové rozhraní<br>O Získat IP adre                                                                                                    | ení na e                                                 | Zpět Nasta<br>Box s manuálním n<br>rveru DHCP automatick                                                                                                    | vit Zavřít<br>astavením adresy                                     | Standardní komunikační po<br>je: 80                                                                                                    |
| Komunikační por<br>Komunikační por<br>Markační por<br>Markační<br>Natel Strank<br>Markační Por<br>Natel Strank<br>Markační Por<br>Natel Strank<br>Markační por<br>Natel Strank<br>Markační por<br>Natel Strank<br>Markační Strank<br>Markační Strank<br>Markačenk<br>Strank<br>Markační Strank<br>Markační Strank<br>Strank<br>S | ení na e<br>esu ze se<br>dující IP a                     | Zpět Nasta<br>Box s manuálním n<br>rveru DHCP automatick<br>adresu                                                                                                    | vit Zavřít<br>astavením adresy                                     | Standardní komunikační po<br>je: 80<br>Pokud síť neumožňuje                                                                                                    |
| Komunikační por<br>Komunikační por<br>Materia 2 - nastave<br>Sítové rozhraní<br>Sítové rozhraní<br>Sítové rozhraní<br>Použít násled<br>IP adresa                                                                                                    | ení na e<br>esu ze se<br>dující IP a                     | Zpět Nasta<br>Box s manuálním n<br>rveru DHCP automatick<br>adresu<br>192.168.100.118                                                                                                    | vit Zavřít<br>astavením adresy                                     | Standardní komunikační po<br>je: 80<br>Pokud síť neumožňuje<br>automatické přidělování IP                                                                                                    |
| Komunikační por<br>Komunikační por<br>Komunikační por<br>Sítové rozhraní<br>Získat IP adre<br>Použít násled<br>IP adresa<br>Výchozí brána<br>Maska podeížě                                                                                                    | enínae<br>esuzese                                        | Zpět         Nasta           Box s manuálním n           rveru DHCP automatick           adresu           192.168.100.118           192.168.100.104           255.255.0                                           | vit Zavřít<br>astavením adresy<br>y<br>Zjistit volnou<br>IP adresu | Standardní komunikační po<br>je: 80<br>Pokud síť neumožňuje<br>automatické přidělování IP<br>adres, musíte zadat pro kaž<br>snímač požadovanou pevno                                                                             |
| Komunikační por<br>Komunikační por<br>I.O.O<br>Anta 2 - nastave<br>Síťové rozhraní<br>O Získat IP adre<br>Použít násled<br>IP adresa<br>Výchozí brána<br>Maska podsítě<br>IP adresa DNS s                                                                                                    | ení na e<br>esu ze se<br>dující IP a                     | Zpět         Nasta           Box s manuálním n           rveru DHCP automatick           adresu           192.168.100.118           192.168.100.104           255.255.255.0           0.0.0.0                     | vit Zavřít<br>astavením adresy<br>y<br>Zjistit volnou<br>IP adresu | Standardní komunikační po<br>je: 80<br>Pokud síť neumožňuje<br>automatické přidělování IP<br>adres, musíte zadat pro kaž<br>snímač požadovanou pevno<br>IP adresu, Bránu a Masku.                                                |
| Komunikační por<br>Komunikační por<br>Materia 2 - nastave<br>Siťové rozhraní<br>© Získat IP adre<br>© Použít násled<br>IP adresa<br>Výchozí brána<br>Maska podsítě<br>IP adresa DNS s                                                                                                    | ení na e<br>esu ze se<br>dující IP a                     | Zpět         Nasta           Box s manuálním n           rveru DHCP automatick           adresu           192.168.100.118           192.168.100.104           255.255.255.0           0.0.0.0                     | vit Zavřít<br>astavením adresy<br>y<br>Zjistit volnou<br>IP adresu | Standardní komunikační po<br>je: 80<br>Pokud síť neumožňuje<br>automatické přidělování IP<br>adres, musíte zadat pro kaž<br>snímač požadovanou pevno<br>IP adresu, Bránu a Masku.                                                |
| Komunikačni por<br>Komunikačni por<br>Komunikačni po                                  | ení na e<br>esu ze se<br>dující IP a                     | Zpět         Nasta           Box s manuálním n           rveru DHCP automatick           adresu           192.168.100.118           192.168.100.104           255.255.255.0           0.0.0.0                     | vit Zavřít<br>astavením adresy<br>y<br>Zjistit volnou<br>IP adresu | Standardní komunikační po<br>je: 80<br>Pokud síť neumožňuje<br>automatické přidělování IP<br>adres, musíte zadat pro kaž<br>snímač požadovanou pevno<br>IP adresu, Bránu a Masku.                                                |
| Komunikačni por<br>Komunikačni por<br>Komunikačni por<br>EXERNICI S S<br>Komunikačni por<br>Sitové rozhrani<br>Sitové rozhrani<br>S                               | enína e<br>esu ze se<br>dující IP a<br>erveru            | Zpět         Nasta           Box s manuálním n           rveru DHCP automatick           adresu           192.168.100.118           192.168.100.104           255.255.255.0           0.0.00                      | vit Zavřít<br>astavením adresy<br>y<br>Zjistit volnou<br>IP adresu | Standardní komunikační po<br>je: 80<br>Pokud síť neumožňuje<br>automatické přidělování IP<br>adres, musíte zadat pro kaž<br>snímač požadovanou pevno<br>IP adresu, Bránu a Masku.                                                |
| Komunikačni por<br>Komunikačni por<br>Manta 2 - nastave<br>Sitové rozhraní<br>O Získat IP adre<br>Použít násled<br>IP adresa<br>Výchozí brána<br>Maska podsítě<br>IP adresa DNS se<br>eSeries<br>O Připojení na s                                                                                                    | ení na e<br>esu ze se<br>dující IP a<br>erveru<br>erveru | Zpět         Nasta           Box s manuálním n           rveru DHCP automatick           adresu           192.168.100.118           192.168.100.104           255.255.255.0           0.0.0           ion.CLOUD   | vit Zavřít<br>astavením adresy<br>y<br>Zjistit volnou<br>IP adresu | Standardní komunikační po<br>je: 80<br>Pokud síť neumožňuje<br>automatické přidělování IP<br>adres, musíte zadat pro kaž<br>snímač požadovanou pevno<br>IP adresu, Bránu a Masku.<br>Zadejte IP komunikačního<br>serveru - eBoxu |
| Komunikační por<br>Komunikační por<br>Materia 2 - nastave<br>Síťové rozhraní<br>O Získat IP adre<br>Použít násled<br>IP adresa<br>Výchozí brána<br>Maska podsítě<br>IP adresa DNS se<br>eSeries<br>O Připojení na s<br>Komunikační ser                                                                                                    | ení na e<br>esu ze se<br>dující IP a<br>erveru<br>erveru | Zpět         Nasta           Box s manuálním n           rveru DHCP automatick           adresu           192.168.100.104           255.255.255.0           0.0.0.0           ion.CLOUD           192.168.100.125 | vit Zavřít<br>astavením adresy<br>y<br>Zjistit volnou<br>IP adresu | Standardní komunikační po<br>je: 80<br>Pokud síť neumožňuje<br>automatické přidělování IP<br>adres, musíte zadat pro kaž<br>snímač požadovanou pevno<br>IP adresu, Bránu a Masku.<br>Zadejte IP komunikačního<br>serveru - eBoxu |

Varianta 1 - nastavení na eBox a s automatickým (DHCP) přidělením adresy

Zpět

Nastavit

Zavřít

X

3.1.0.0

je: 80

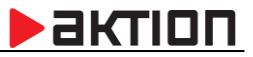

### E. Nastavení ostatních HW jednotek Aktion na komunikační server

Použijete v případě nastavení ostatních zařízení Aktion (KMC/E, KSC/E, TSC-3xx/5xx..). Aktion Connector rozezná podle MAC adresy typ zařízení a nabídne potřebné volby pro nastavení parametrů. Zařízení Aktion nemají možnost DHCP přidělování adresy. Údaje je tedy třeba vždy vyplnit.

Pozn: Výchozí tovární IP adresa nastavená v zařízeních Aktion je: 192.168.100.100.

| AktionConnecto                      | r                                               |                    | ſ                                                                  |
|-------------------------------------|-------------------------------------------------|--------------------|--------------------------------------------------------------------|
| Hledané zařízení –                  |                                                 |                    |                                                                    |
| Síťové rozhraní                     | Připojení k místní síti (Realte                 | k RTL8168C(P)/81 👻 |                                                                    |
| MAC adresa                          | 00-09-54-0A-01-26                               |                    |                                                                    |
| IP adresa                           | 192.168.100.109                                 |                    |                                                                    |
| Zařízení                            |                                                 |                    |                                                                    |
| Firmware: 29                        | )                                               | Upload             |                                                                    |
| Síťové rozhraní<br>O Získat IP adre | su ze serveru DHCP automatic<br>ující IP adresu | ky                 | Vyplňte <u>povinné</u> položky IP<br>adresa, Výchozí brána a Maska |
| IP adresa                           | 192.168.100.109                                 |                    | podsítě.                                                           |
| Výchozí brána                       | 192.168.100.104                                 | Zjistit volnou     |                                                                    |
| Maska podsítě                       | 255.255.255.0                                   | IP adresu          |                                                                    |
| Aktion hardware                     |                                                 |                    |                                                                    |
| Pripojení na se                     | erver Aktion.CLOUD                              |                    |                                                                    |
| Pňpojenína s                        | erver                                           |                    | Vyplňte adresu serveru, kde je                                     |
| Komunikační ser                     | ver 192.168.100.107                             |                    | instalován komunikační server<br>Aktion.NEXT                       |
| <b>N</b><br>3.1.0.0                 | Zpět Nast                                       | avit Zavřít        |                                                                    |

EFG CZ spol. s r.o.